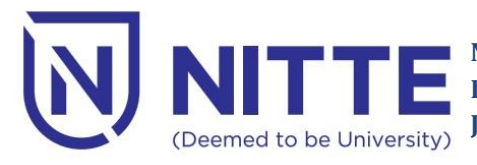

## **Student Portal**

- Open internet browser such as Mozilla Firefox, Chrome. Mozilla Firefox is recommended for better performance.
- To Login directly type **<u>studentportal.universitysolutions.in</u>**
- Login screen will be displayed as shown below.

| Land to the second second      |
|--------------------------------|
| Welcome<br>To Student Portal   |
| Sign In                        |
| ▲ Mobile                       |
| B Password                     |
| ₽ 892842 C                     |
| R Enter Capitcha               |
| V I Have Read the Instructions |
| Login                          |
| Student Portal User Manual     |
|                                |

## **Registration**

- First time users are required to register into the portal.
- Click on "Register Now" to register.
- Enter the USN / Reg. No. and Capta Generated.

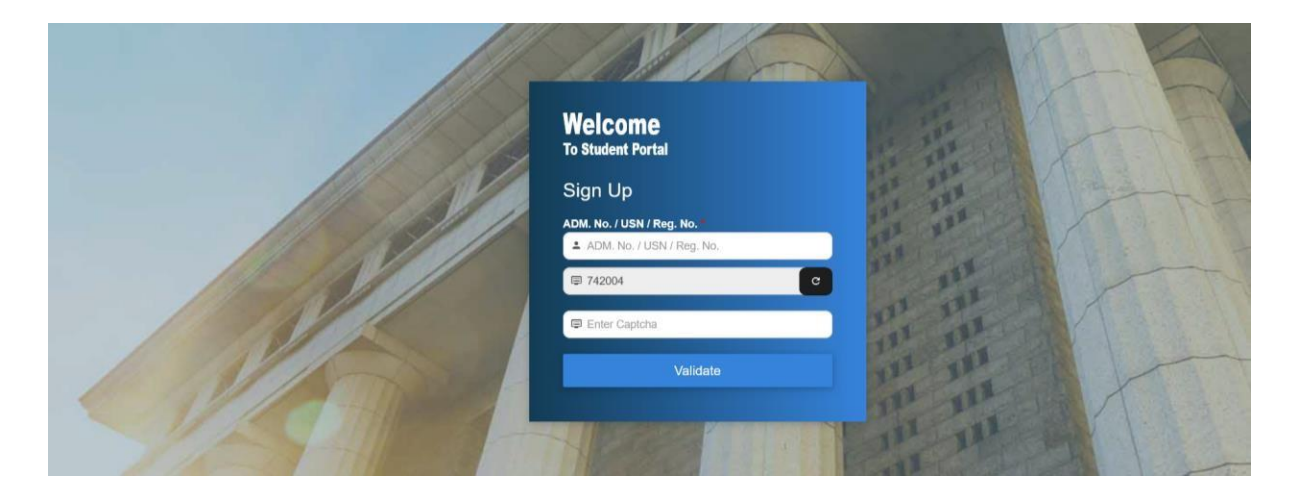

• Click on "Validate" to verify the given USN / Reg. No. and other details of the user.

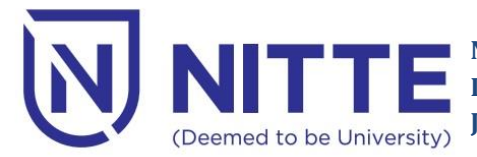

NMAM Institute of Technology, Nitte Dr. NSAM First Grade College, Nitte JKSH Institute of Management, Nitte

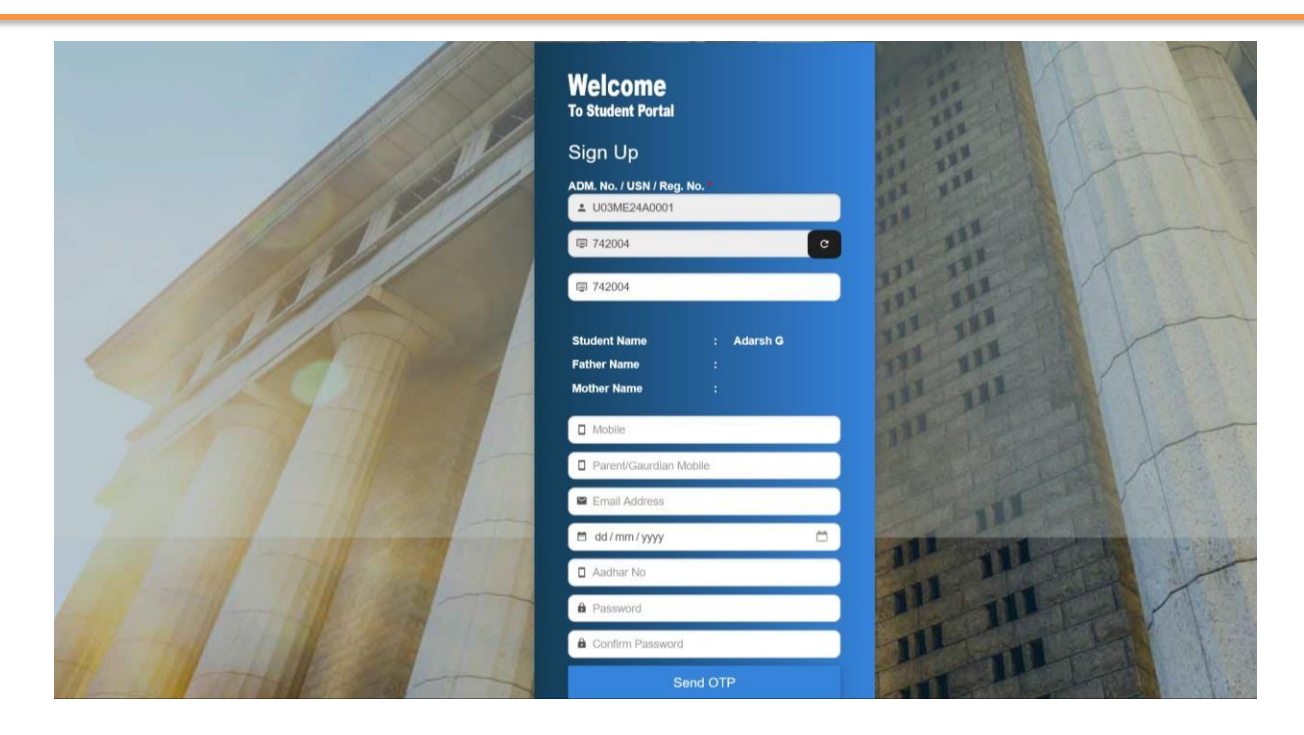

- On confirmation of correctness of the details, fill up all the required fields and click "Send OTP" button to receive the OTP.
- OTP will be sent to both mobile number and email id.
- Enter the mobile OTP and email OTP and click on "Signup" to register.
- On successful registration, user can login into student portal with mobile number and the password.
- Student can also login into the Uniclare app using the same mobile number and password set during the registration process.

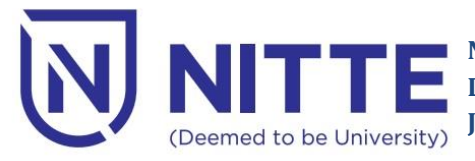

## **Uniclare Mobile App**

- Goto Google Play / iOS Store and download and install the Uniclare App.
- Google Play link: <u>https://play.google.com/store/apps/details?id=com.uniclarepro</u>
- iOS link: <u>https://apps.apple.com/app/uniclare-pro/id6736583676</u>
- After installation, user screen will look like given below
- If the student has already registered into student portal, then student can directly login into Uniclare App directly.

| Uniclare 🏹    |               |  |
|---------------|---------------|--|
| IGN IN        |               |  |
| Mobile Number |               |  |
| Password      |               |  |
| Password      | ₿<br>I        |  |
|               | Forgot Passwo |  |
| Log           | in            |  |
|               | ? Click Here  |  |
| New Account   |               |  |

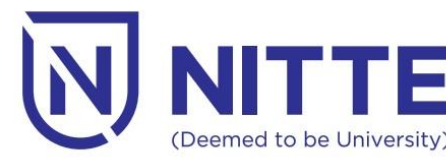

## **Registration**

- First time users are required to register to the app.
- Click on "New Account? Click Here" to register.
- Student must select the "Student" icon to proceed for registration
- Click on "Validate" to verify the given USN / Reg. No. and other details of the user.

| C Login Registration | $\leftarrow$ Student Registration                     |
|----------------------|-------------------------------------------------------|
| Student              | ADM. No. / USN / Reg. No.<br>U03ME24A0001<br>Validate |
|                      |                                                       |
|                      |                                                       |

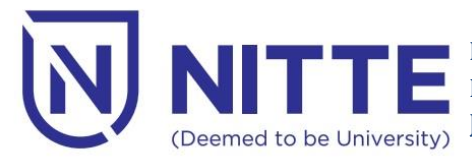

| $\leftarrow$ Student Registration |   |  |
|-----------------------------------|---|--|
| ADM. No. / USN / Reg. No.         |   |  |
| U03ME24A0001                      |   |  |
|                                   |   |  |
| Student Name: Adarsh G            |   |  |
| Father Name:                      |   |  |
| Moulei Name.                      |   |  |
| Mobile Number                     |   |  |
|                                   |   |  |
| Parent Mobile Number              |   |  |
|                                   |   |  |
| Email ID                          |   |  |
|                                   |   |  |
| Date of Birth                     |   |  |
| DD/MM/YYYY                        |   |  |
| Password                          |   |  |
|                                   | 2 |  |
| Confirm Password                  |   |  |
|                                   | 1 |  |
|                                   |   |  |
| Send OTP                          |   |  |
|                                   |   |  |

- On confirmation of correctness of the details, fill up all the required fields and click "Send OTP" button to receive the OTP.
- OTP will be sent to both mobile number and email id.
- Enter the mobile OTP and email OTP and click on "Signup" to register.
- On successful registration, user can login with mobile number and the password.

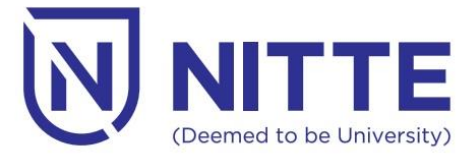

• After Successful Login, Homepage will be displayed like given below.

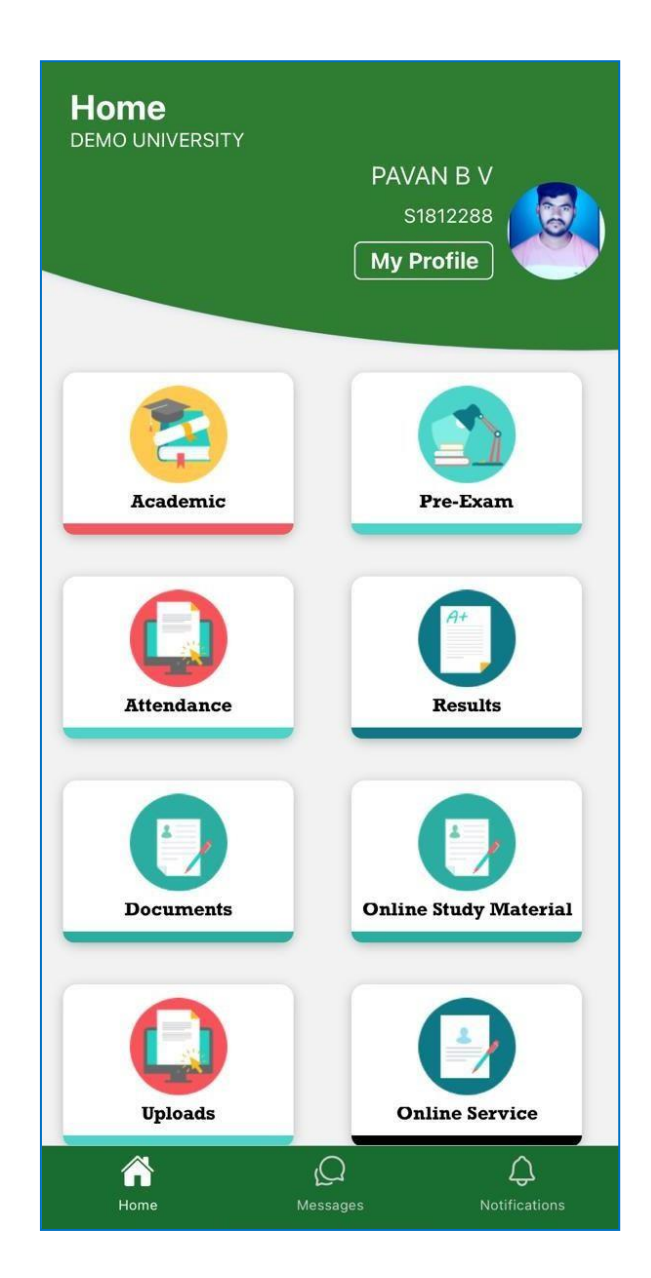